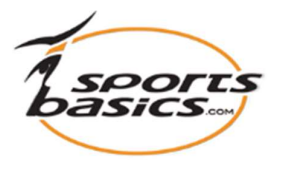

## Sådan laver du et personligt program

| Kedlem         • Velkommen         • Opret ny bruger         • Mine svelser         • Mine svelser         • Mine svelser         • Mine svelser         • Mine svelser         • Mine profil |           |                |      | Vælg sprog: == = = = = = = = = = = = = = = = = =  |  |  |  |
|----------------------------------------------------------------------------------------------------|-----------|----------------|------|---------------------------------------------------|--|--|--|
| 1.                                                                                                    |           |                |      |                                                   |  |  |  |
| Klik på "Mine skabeloner"                                                                                                    |           |                |      | eller på "Programmer" i menuen øverst<br>på siden |  |  |  |
|                                                                                                    |           |                |      |                                                   |  |  |  |
| 2.                                                                                                    |           |                |      |                                                   |  |  |  |
| e)                                                                                                    | Badminton | 10             |      |                                                   |  |  |  |
| э)                                                                                                    | Badminton | 10             |      |                                                   |  |  |  |
| de)                                                                                                    | Badminton | 10             |      |                                                   |  |  |  |
|                                                                                                    | Badminton | 7              |      |                                                   |  |  |  |
|                                                                                                    | Badminton | 14             |      |                                                   |  |  |  |
| eland)                                                                                                    | Badminton | 14             |      |                                                   |  |  |  |
|                                                                                                    | Fodbold   | 6              |      |                                                   |  |  |  |
|                                                                                                    | Fodbold   | 6              |      |                                                   |  |  |  |
|                                                                                                    | Fodbold   | 6              |      |                                                   |  |  |  |
|                                                                                                    | Fodbold   | 7 V            |      | Klik derefter nå "Opret ny skabelon"              |  |  |  |
|                                                                                                    |           | 12345678       | 9 10 | (Opret nyt program") nederst på siden             |  |  |  |
|                                                                                                    |           | Opret ny skabe | elon |                                                   |  |  |  |
|                                                                                                    |           |                |      | 1                                                 |  |  |  |

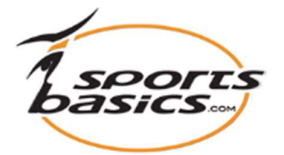

| A. Giv programmet et " <b>Navn</b> ",<br>f eks. "November 2020"                                                                                                    |
|----------------------------------------------------------------------------------------------------|
|                                                                                                    |
| <ul> <li>B. Du kan derefter tilføje en<br/>beskrivelse af programmet i<br/>det store felt.</li> </ul>                                                                                                    |
| <ul> <li>C. Spring over "Progr. skabeloner".</li> <li>Dette punkt skal du KUN anvende såfremt du vil bruge et program fra databasen.</li> <li>Dette vil vi give nærmere instruktion om i et andet dokument.</li> </ul> |
| D. Under punktet "Kategori"<br>skal du nu vælge<br>"Personlige programmer"                                                                                                    |
| E. Klik derefter på knappen<br>helt ude til højre<br>"Opret skaberlon"                                                                                                    |
|                                                                                                    |

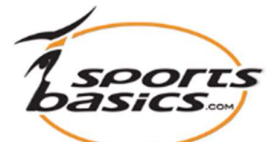

| Uideo bibliotek:                                                                                                    | SB Test   Opret ny trai                                                                                                    |                                                                                                    |  |  |  |
|----------------------------------------------------------------------------------------------------|----------------------------------------------------------------------------------------------------|----------------------------------------------------------------------------------------------------|--|--|--|
| Fod & Ben<br>Mave & Ayg<br>Overkrop & Arme<br>Lele Aroppen<br>arøvelser<br>Ami ighed &<br>Kombinat oner<br>Sportsbasics test 1<br>Alle øvelse<br>Vælg sværhedsgrad:<br>D E Ø Alle | Programmer<br>Søg og tilføje øvelser til denne skabelon<br>© Fod & Ben<br>Mave & Ryg<br>Overkrop & Arme<br>Hele kroppen<br>Parøvelser<br>Smidighed & Bevægelighed<br>Kombinationer<br>Sportsbasics test 1<br>Alle øvelser<br>Søg Annuller                                                                                                    | <ol> <li>5. Marker derefter fra hvilken<br/>gruppe du vil hente øvelser<br/>til dit nye program.<br/>F.eks. fra "Fod &amp; Ben".</li> <li>6. Klik derefter på "Søg".<br/>Vent et øjeblik, så kommer<br/>alle øvelserne fra den valgte<br/>gruppe frem.</li> </ol> |  |  |  |
|                                                                                                    |                                                                                                    |                                                                                                    |  |  |  |
| A0430                                                                                                    | Hop i sjippetov,<br>forlæns baglæns                                                                                                    | 7. Nu kan du klikke på en eller flere<br>øvelser, som du vil have ind i dit<br>nye program. Når du klikker på<br>en øvelse skifter baggrunden<br>farve, som tegn på, at den or                                                                                    |  |  |  |
| A0435                                                                                                    | Hop i sjippetov<br>med "saksende"<br>ben<br>Frieder Street Hop i sjippetov<br>med spredte +<br>samlede ben<br>Frieder Street Street | <ol> <li>8. Gå derefter helt ned i bunden af siden og klik på "Tilføj".</li> </ol>                                                                                                    |  |  |  |
| Tilføj Annul                                                                                                    | ler                                                                                                    |                                                                                                    |  |  |  |

| A    |        |
|------|--------|
| 1 SF | POLLS  |
| Das  | CS.com |
|      |        |

| Programmer                                                                                                    | r                   |                                      |                                                                                                    |                    |                          |    |       | 🖨 Uo | lskriv Raport |
|----------------------------------------------------------------------------------------------------|---------------------|--------------------------------------|----------------------------------------------------------------------------------------------------|--------------------|--------------------------|----|-------|------|---------------|
|                                                                                                    | Navn:               | November                             | 2021                                                                                                   |                    |                          |    |       |      |               |
| Besk                                                                                                    | Navn:<br>crivelser: | November<br>Her skriver<br>programme | 2021<br>du en nærmere besi<br>t                                                                        | rivelse af         | 0.23 0.23                |    |       |      | ₹, ⊷          |
| ŀ                                                                                                    | Kategori:           | Personlige                           | programmer                                                                                             | <b>v</b>           | Gentag video             |    |       |      |               |
| Tilføj fra                                                                                                    | mine øv             | elser                                | Tilføj fra alle                                                                                        |                    |                          |    |       |      |               |
| Bemærk: Øv                                                                                                    | elsesbesk           | rivelser til b                       | asisskabeloner vise                                                                                    | s kun, når program | nmet er tildelt en bruge | r. |       |      |               |
| Øvelse I                                                                                                    | Klik for a          | t afspille                           | Beskrivelse                                                                                            |                    |                          | 1  | Antal | Sæt  |               |
| 1                                                                                                    | Read and            |                                      | Stå på et ben                                                                                          | forsøg at holde ha | lan                      |    |       |      | . 🕰           |
| 2                                                                                                    | i i                 |                                      | Etbensstående med cirkelbevægelse af fødderne 10 + 10<br>Stående nå et hen og rotere fodladdet med st& |                    |                          | 10 |       |      | . 🖾           |
| TibageDu kommer du tilbage til dit program og kan se de øvelser, som du har<br>tilføjet.Du kan nu tilføje flere øvelser fra de andre grupper ved at gentage<br>samme procedure (punkt 4, 5, 6, 7 og 8).Når du har tilføjet de øvelser, som du ønsker dit program skal<br>indeholde, kan du sortere i øvelserne. Du kan flytte øvelserne op og ned<br>ved hjælp af pilene, så øvelserne kommer i den rækkefølge du ønsker.<br>Derefter klikker du på "Gem".Klik på billedet for at se øvelsen udført.<br>Klik på "Gentag video" for at vise video'en i et loop. Klik på<br>"Stop gentagelse" for at stoppe den.Nu tilføjer du det "Antal" gentagelser og "Sæt" du ønsker at anvende<br>og klikker på "Gem". |                     |                                      |                                                                                                    |                    |                          |    |       |      |               |

Dit nye **"Personlige program"** er nu klart, og du kan altid finde det ved først at klikke på **"Programmer"** i hovedmenuen foroven, derefter vælge Kategorien **"Personlige programmer"** og klikke på **"Filter"**.

Hvis du vil udskrive programmet, klikker du på "**Udskriv rapport**" (**Udskriv program**), som du finder øverst til højre på skærmen.